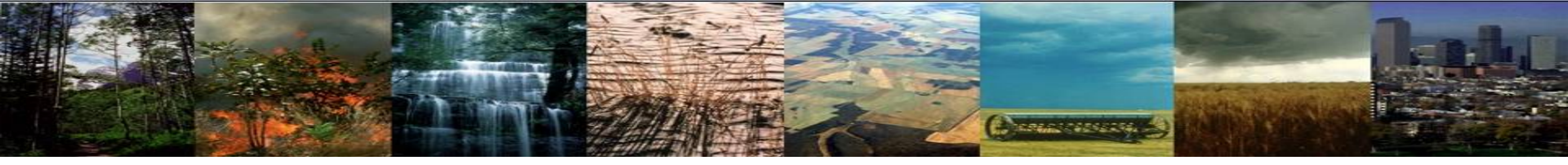

# Modifying Code in the CLM

### CLM Tutorial 2016 Danica Lombardozzi, Ahmed Tawfik, Bill Sacks, Marysa Lague

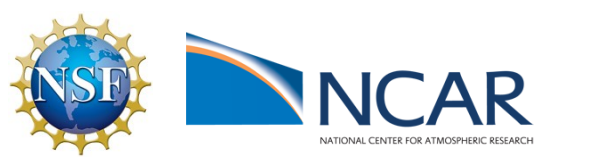

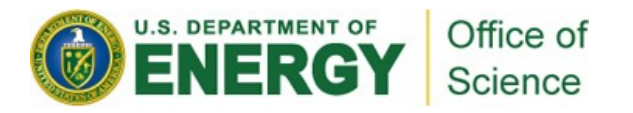

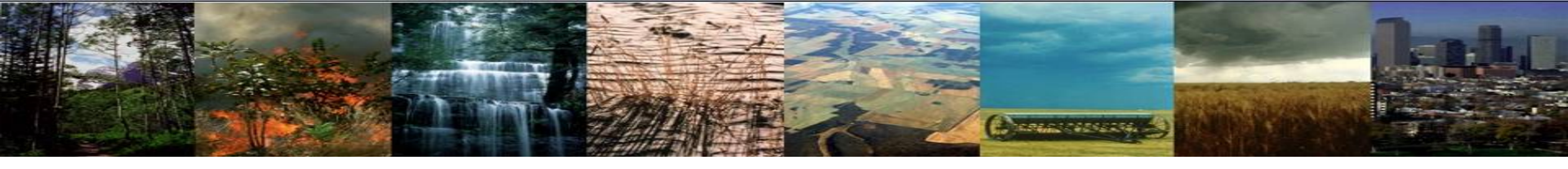

# Why might you modify the code?

- Improve process representation based on new scientific findings
- Introduce a new concept
- Test the sensitivity of an existing representation
- And more...

# Two methods for modifying code Method 1: Modify code in-place

- Requires your own copy of the code: can't do this if you're working from the shared tutorial code, for example
- Best for changes that have some of these characteristics:
  - > apply to many cases
  - Iong-term
  - incremental changes towards a final solution
  - apply to many files
- Allow you to leverage the power and convenience of a version control system
   SUBVERSION<sup>®</sup>

# Two methods for modifying code Method 2: SourceMods

- Best for changes that have some of these characteristics:
  - apply to just one or two cases
  - ➤ short-term
    - merging with other CLM changes is a pain
    - can't use version control to help you keep track of your changes over time
  - ideally, limited changes to just a few files
- We'll use this method today

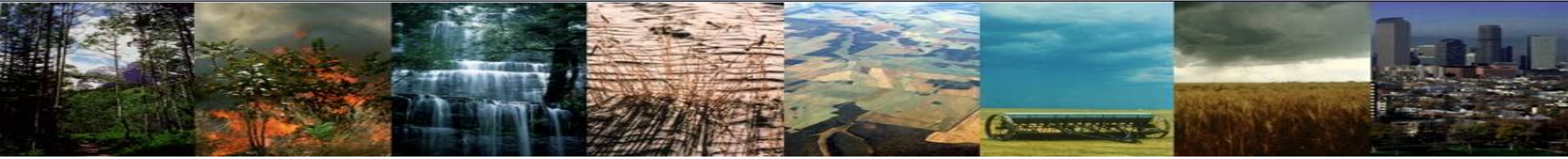

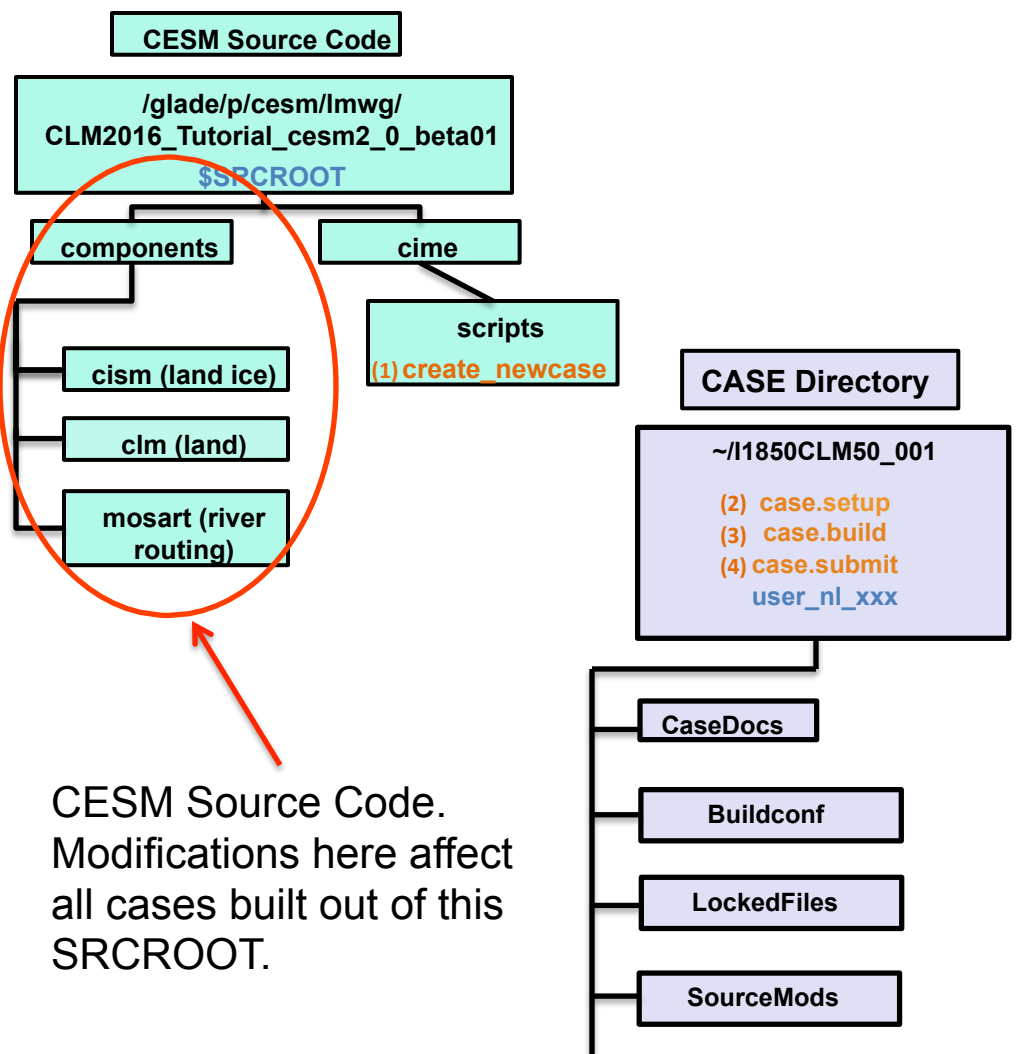

Tools

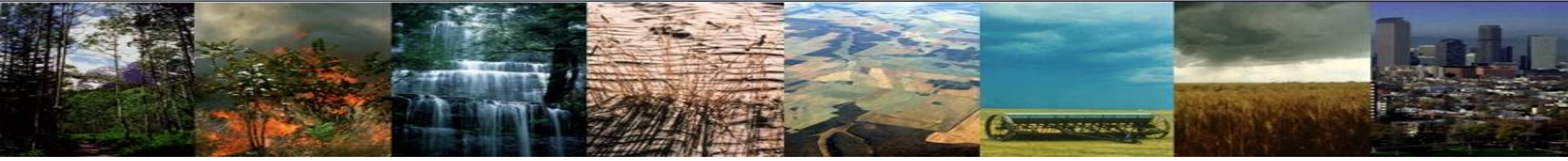

src.mosart

...

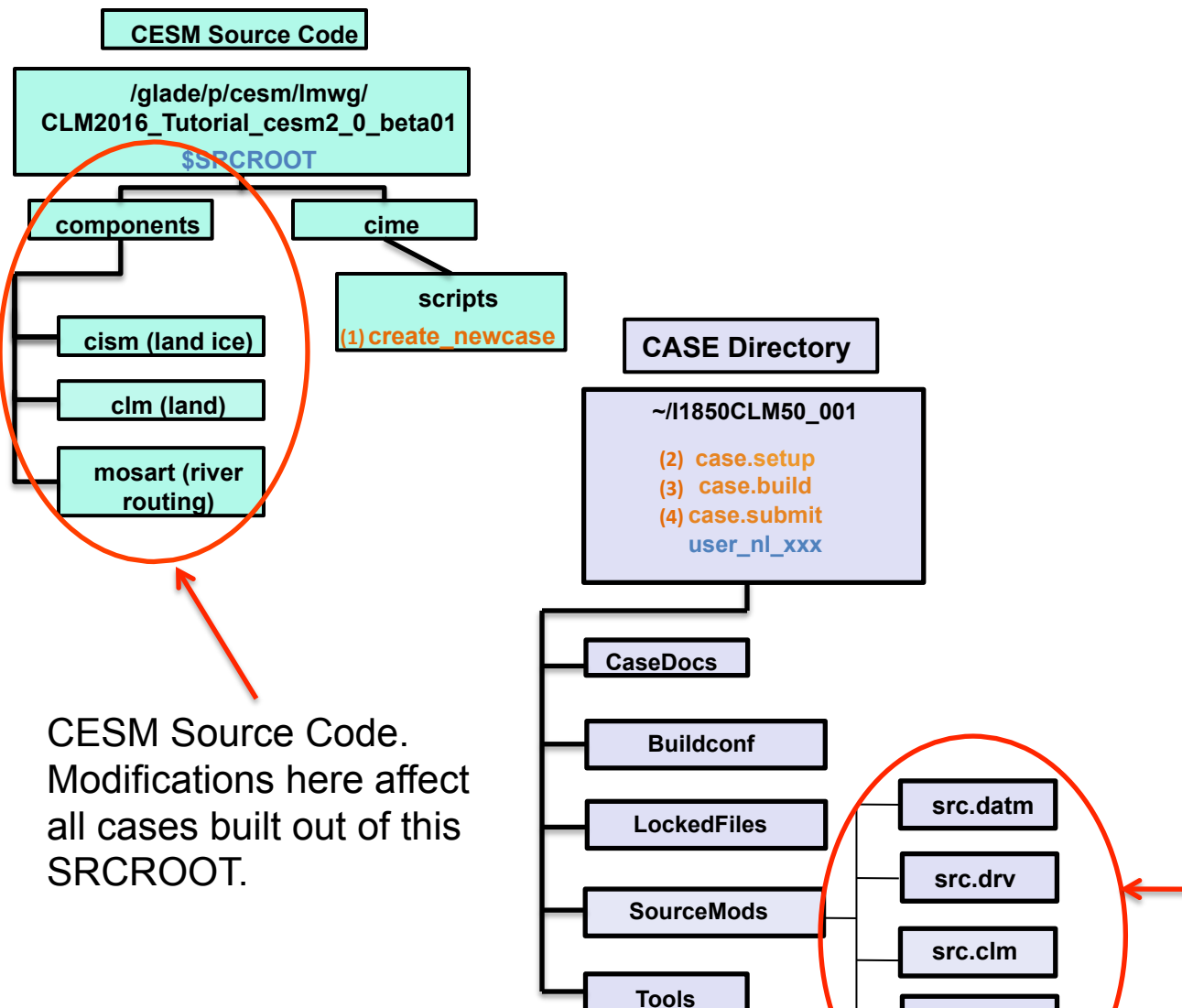

 These directories start empty. Modifications here affect the current case only.

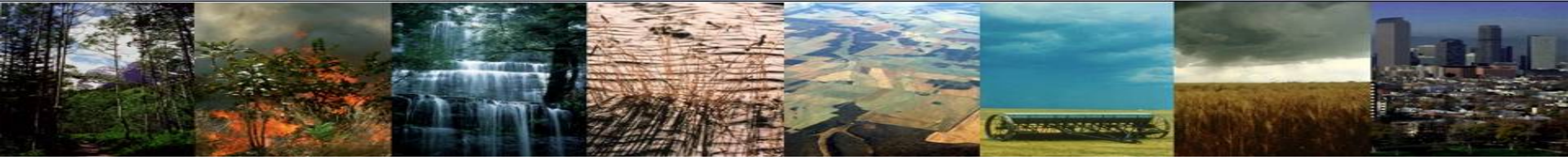

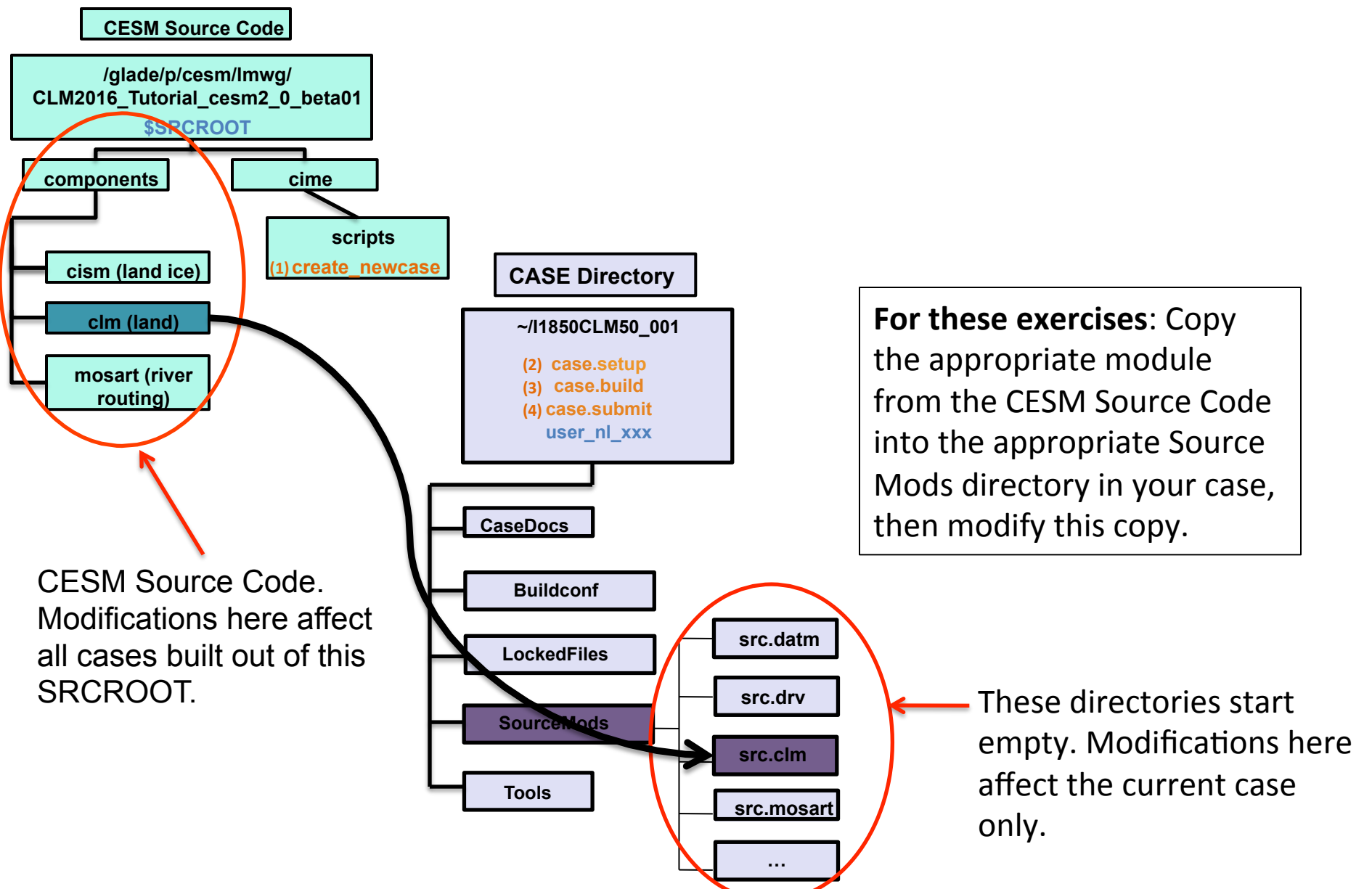

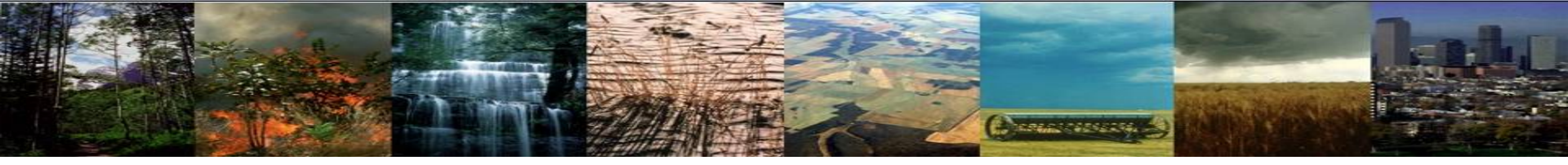

### **Review: The 4 commands to run CLM**

#### cd into scripts directory from the source code directory:

cd /glade/p/cesm/lmwg/CLM2016\_Tutorial\_cesm2\_0\_beta01/cime/scripts

(1) create a new case

./create\_newcase -case ~/I1850CLM50\_001 -res f19\_g16 -compset IM1850CRUCLM50BGC

(2) invoke case.setup

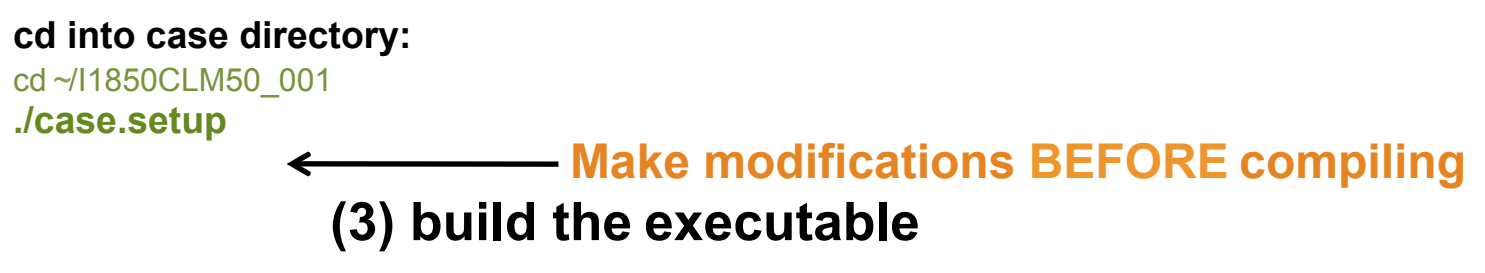

Type this command line: ./case.build

(4) submit your run to the batch queue

Type this command line: ./case.submit

# **Steps for modifying code**

Consecutives and

After you create your case and run case.setup (steps 1 & 2):

cd /{path to CESMSourceCode}/components/clm/src

Find the fortran files (.F90) that you will modify (use grep to search for specific variables or key words)

cp /{path to CESMSourceCode}/components/clm/src/{directory}/filename.F90 ~/ {casename}/SourceMods/src.clm

Note: for the CLM to use this copy, do NOT CHANGE the FILENAME

cd ~/{casename}/SourceMods/src.clm

- **Modify** file.F90

Build the executable (case.build) and Submit the run (case.submit)

# For more elaborate mods...

Can follow examples from existing code

- Keep in mind that some examples are better than others, or at least more appropriate for the changes you want to make
- So: best to check in with experienced CLM developers initially

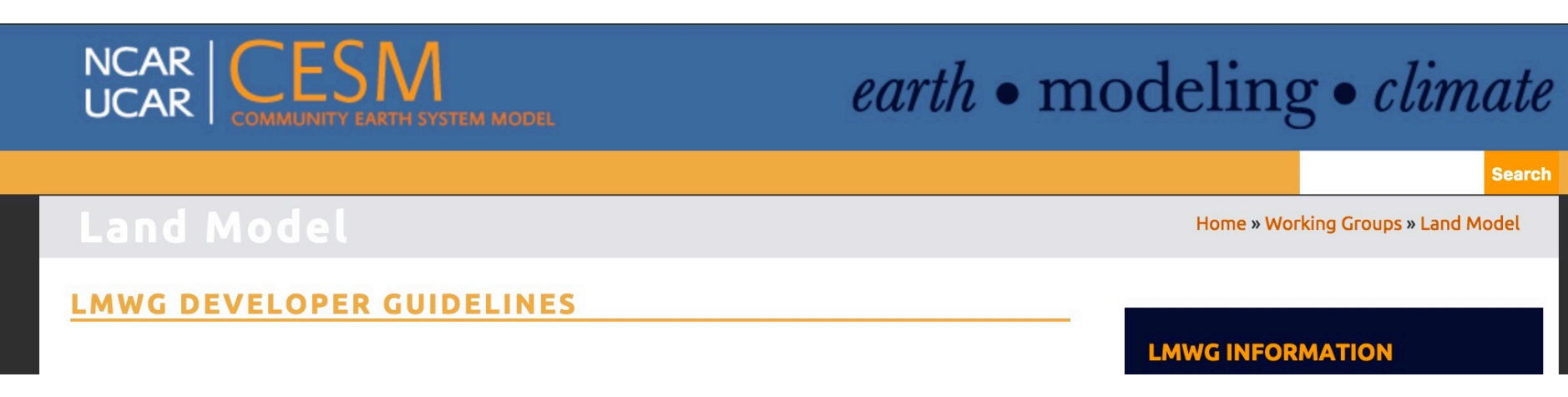

https://www2.cesm.ucar.edu/working-groups/Imwg/developer-guidelines

## #1 Best Practice: Don't Repeat Yourself

# Please don't do this!

### This is just a small sample (this continued for 1,200 lines)

#### ! leafc

ptr => cnveg\_carbonstate\_inst%leafc\_patch(p)
init\_state = ptr\*wt\_old
change\_state = ptr\*dwt
new\_state = init\_state+change\_state
if (wt\_new /= 0.\_r8) then
 ptr = new\_state/wt\_new
 conv\_cflux(p) = conv\_cflux(p) + change\_state
else
 ptr = 0.\_r8
 conv\_cflux(p) = conv\_cflux(p) - init\_state
end if

#### ! leafc\_storage

ptr => cnveg\_carbonstate\_inst%leafc\_storage\_patch(p) init\_state = ptr\*wt\_old change\_state = ptr\*dwt new\_state = init\_state+change\_state if (wt\_new /= 0.\_r8) then ptr = new\_state/wt\_new conv\_cflux(p) = conv\_cflux(p) + change\_state else ptr = 0.\_r8 conv\_cflux(p) = conv\_cflux(p) - init\_state end if

! frootc
ptr => cnveg\_carbonstate\_inst%frootc\_patch(p)
dwt\_ptr0 => dwt\_frootc13\_to\_litter(p)
init\_state = ptr\*wt\_old
change\_state = ptr\*dwt
new\_state = init\_state+change\_state
if (wt\_new /= 0.\_r8) then
 ptr = new\_state/wt\_new
 dwt\_ptr0 = dwt\_ptr0 - change\_state
else
 ptr = 0.\_r8
 dwt\_ptr0 = dwt\_ptr0 + init\_state
end if

## #1 Best Practice: Don't Repeat Yourself

Instead do this

#### call update\_patch\_state( &

var = this%leafc\_patch(begp:endp), &
flux\_out = conv\_cflux(begp:endp), &
seed = seed\_leafc\_patch(begp:endp), &
seed\_addition = dwt\_leafc\_seed(begp:endp))

#### call update\_patch\_state( &

var = this%leafc\_storage\_patch(begp:endp), &
flux\_out = conv\_cflux(begp:endp), &
seed = seed\_leafc\_storage\_patch(begp:endp), &
seed\_addition = dwt\_leafc\_seed(begp:endp))

#### call update\_patch\_state( &

var = this%frootc\_patch(begp:endp), &
flux\_out = dwt\_frootc\_to\_litter(begp:endp))

## #1 Best Practice: Don't Repeat Yourself

- Why not to copy & paste existing code
  - If the original code changes, it's hard for you or anyone else to realize that your code needs to change, too, to stay consistent
  - And once they diverge, it's very hard to tell if the divergence is intentional or accidental
- Why not to copy & paste your own code
  - > It will be harder to make changes that apply to each instance
  - It's harder to have confidence: need to separately test each instance of the duplicated code
  - If the instances are subtly different, it's hard to see that, and introducing a new instance is error-prone

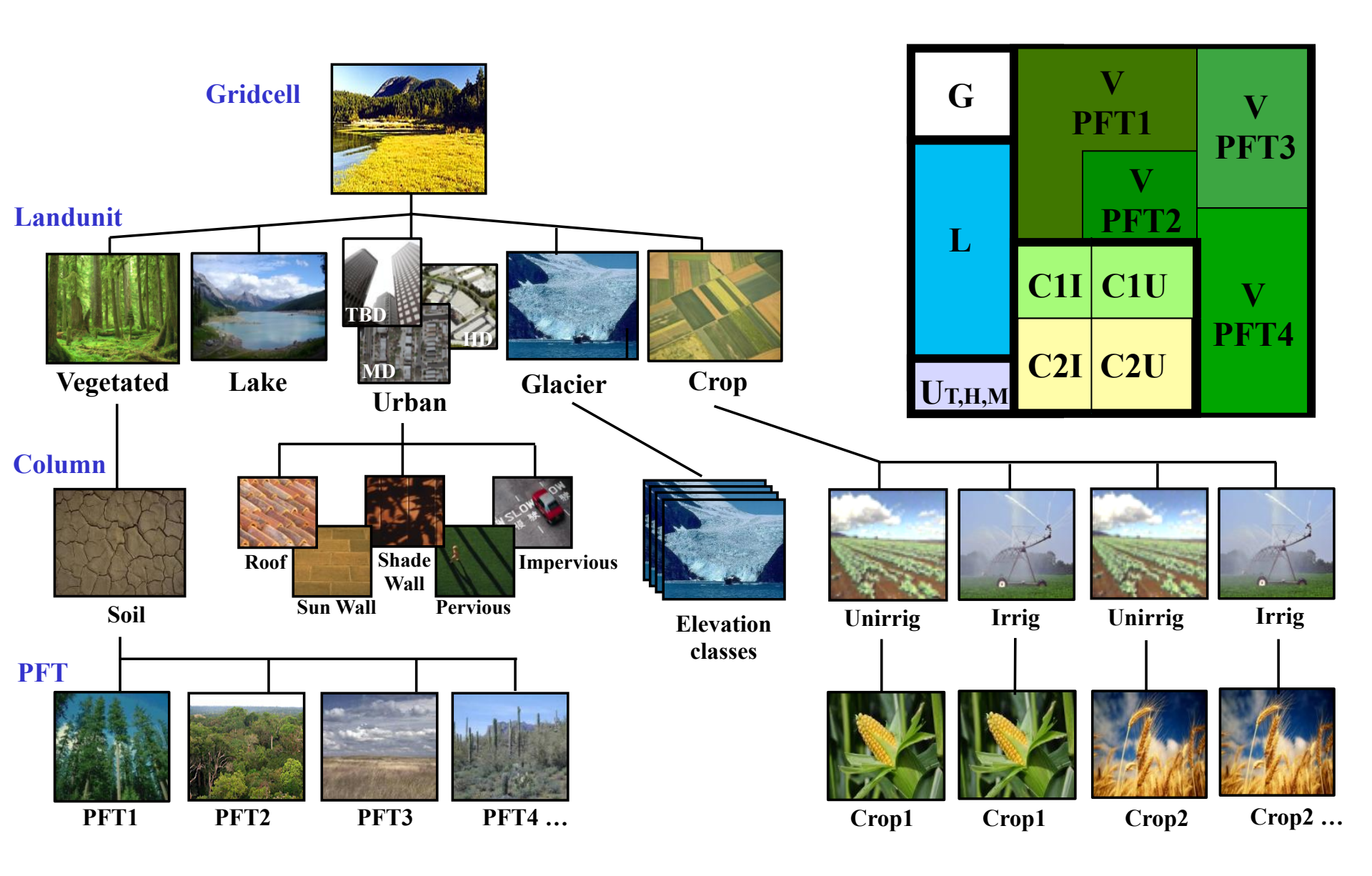

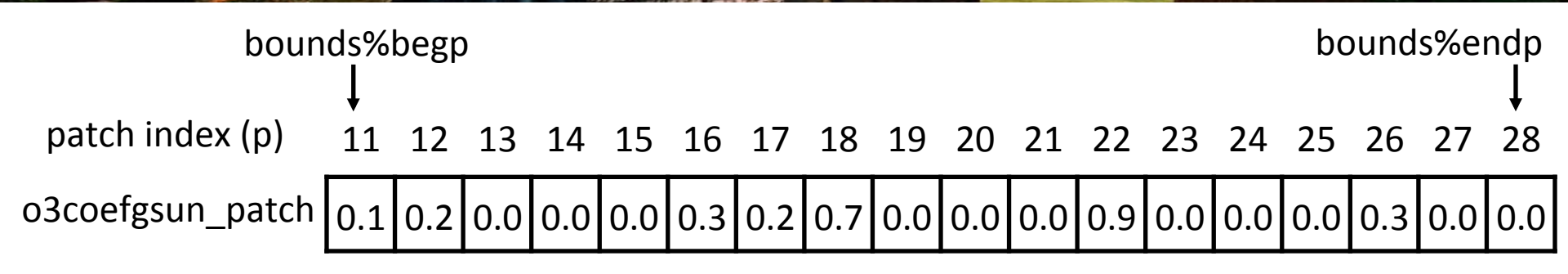

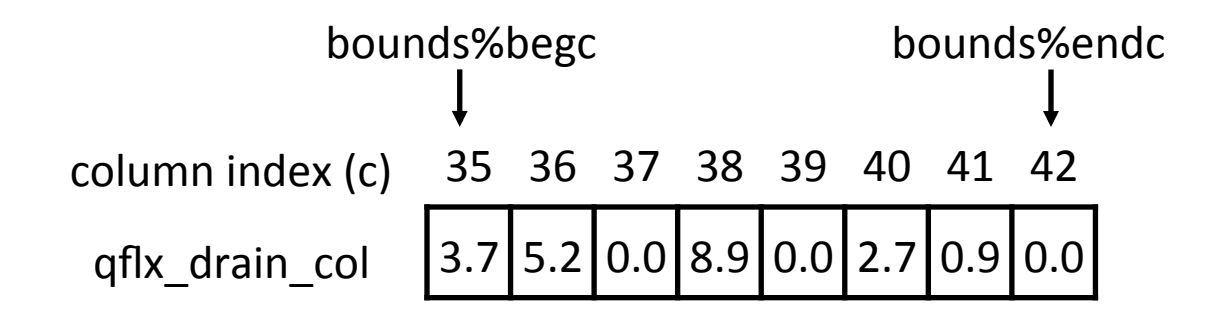

The \_patch or \_col often doesn't appear in the body of the code, but you can find it by looking at the 'associate' statement for a subroutine, which defines aliases:

```
associate( &
    o3coefvsun => this%o3coefvsun_patch, &
    )
```

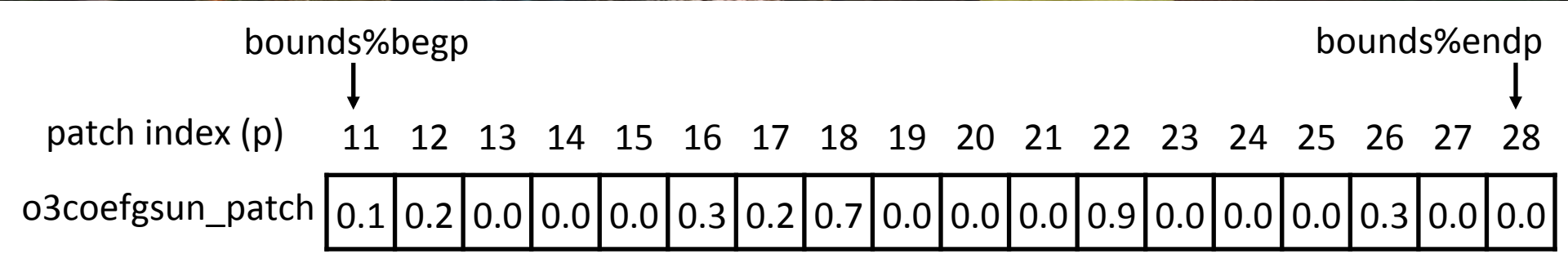

You could loop through a patch-level array like this:

But typically in CLM we use "filters" for efficiency...

Filter of vegetated patches not covered by snow:

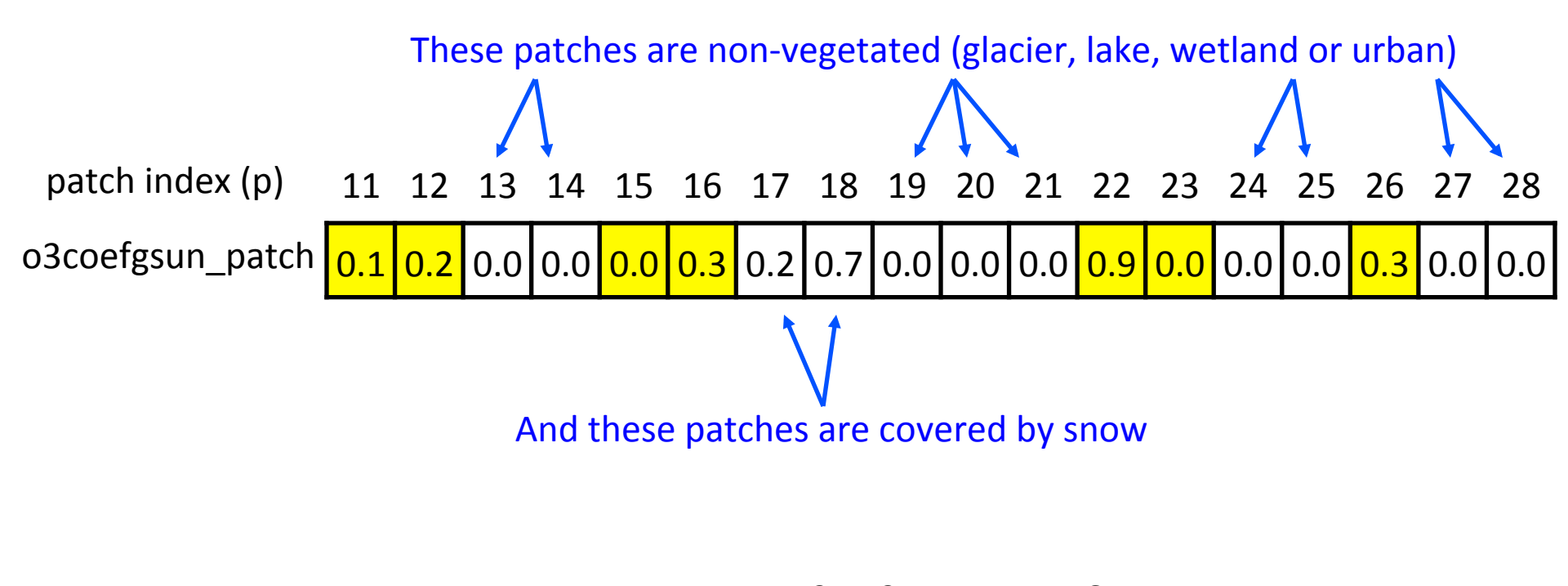

| filter index (fp)  | 1  | 2  | 3  | 4  | 5  | 6  | 7  |
|--------------------|----|----|----|----|----|----|----|
| filter_exposedvegp | 11 | 12 | 15 | 16 | 22 | 23 | 26 |

patch index (p) 14 15 16 18 19 o3coefgsun\_patch 0.1 0.2 0.0 0.0 0.0 0.3 0.2 0.7 0.0 0.0 0.0 0.9 0.0 0.0 0.0 0.3 0.0 0.0

| filter index (fp)  | 1  | 2  | 3  | 4  | 5  | 6  | 7  |
|--------------------|----|----|----|----|----|----|----|
| filter_exposedvegp | 11 | 12 | 15 | 16 | 22 | 23 | 26 |

A loop using this filter looks like this:

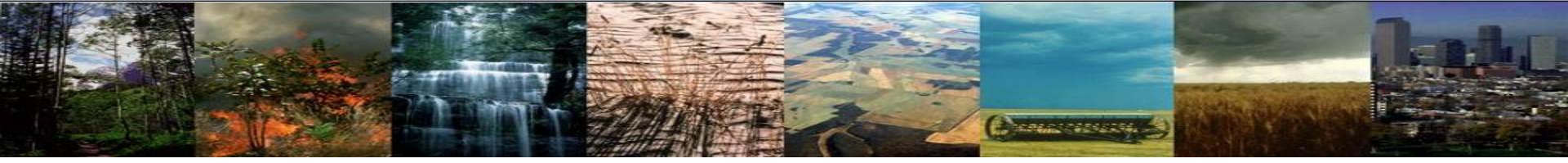

### What is it? Why do we do it? When do we need it?

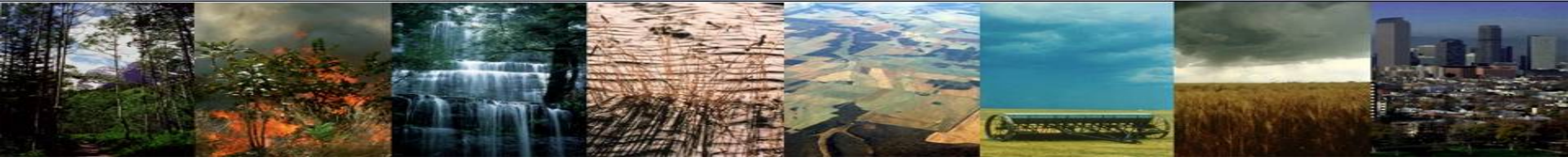

What is it? Why do we do it? When do we need it?

- It takes a while for the model's carbon pools and fluxes to come into equilibrium after starting a model run. We call the period of time when these values are still changing the spinup.
- The carbon pools and fluxes "stabilize" once the model is spun up; when forced with constant climate and CO<sub>2</sub>, there shouldn't be any drift in the simulated carbon pools and fluxes (i.e. the model is in **equilibrium**).

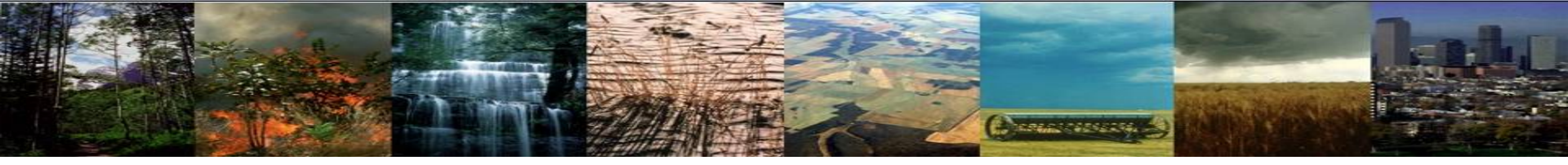

### Why do we need spinup?

 If the simulated carbon pools and fluxes are still drifting under constant forcing (i.e. constant climate and CO<sub>2</sub>), it is impossible to tell what results are simply caused by the model drifting, rather than a real response to an actual forcing.

#### Example:

Suppose you run a simulation where you double  $CO_2$ , but you don't spin the model up first. Are the increases in carbon you observe in your results due to the increased  $CO_2$  concentration (forcing), or are the carbon changes just a result of the model still just trying to come into equilibrium with your initial  $CO_2$  concentration (drift)? Its impossible to tell if you don't spin the model up to equilibrium with the initial  $CO_2$  concentration first!

### How can we tell if a model is spun up?

- By definition, a model is "spun up" when NBP (Net Biome Production) ≈ 0 under steady-state boundary conditions (i.e. constant climate forcing), or when total ecosystem carbon changes less than 0.02 Pg C/year
- At NCAR, we typically test several carbon pools and fluxes:

TOTECOSYSC = total ecosystem carbon TOTSOMC = total soil organic matter carbon TLAI = total leaf area index GPP = gross primary productivity TWS = total water storage

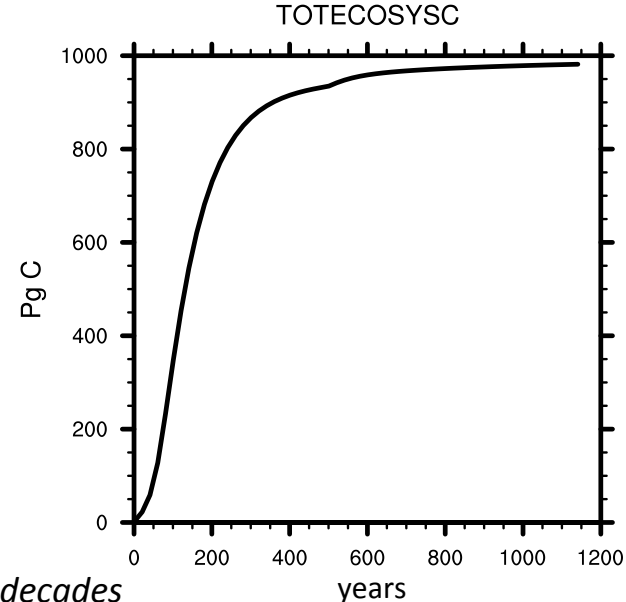

Note: The trends in ecosystem C and NBP should be analyzed over multiple decades

Contractor and the

### How can we tell if a model is spun up?

TOTECOSYSC 1000 Nearing stability 800 Our current metric: Carbon pools should be changing 600 Pg C less than 0.02 Pg C / yr Not stable 400 200 0 200 400 800 1000 1200 600 years

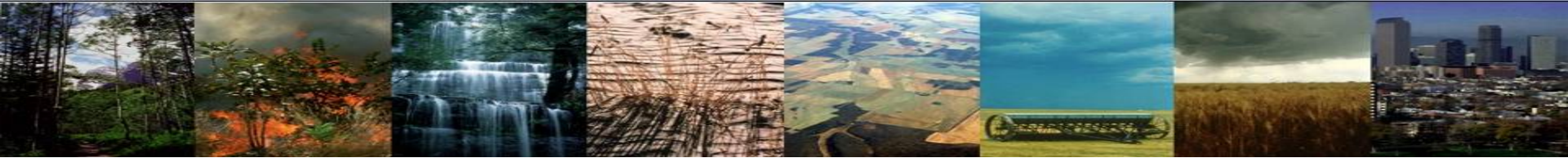

### When should we spin up the model?

- Any time you are running a simulation with biogeochemistry (BGC, CN), you should spin up the simulation.
- Initial condition files provided for historical simulations are often already spun up, but its always good to double check!
- Any time you make source code changes, you should spin up.
- The amount of time it takes the model to spin up will depend on how far from equilibrium you are when you start. Check the drift in your carbon pools (goal: less than 0.02 Pg C / yr ) rather than running for some set amount of time.

Note: even variables like surface temperature need to spin up – but they spin up very quickly compared to carbon pools!

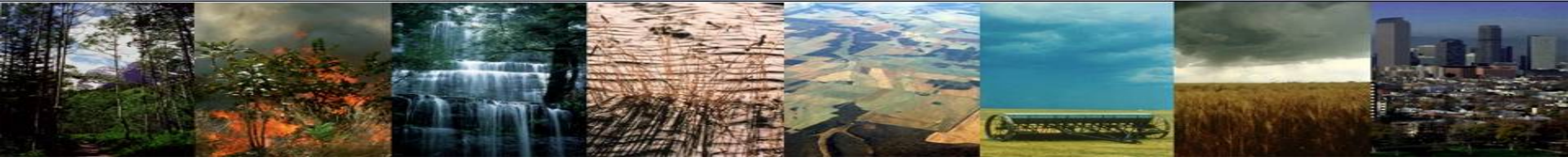

# Exercise 1: Modifying Source Code

CRARES CONSTRA

#### 1) Run a control case for 5-days

- Create and setup a case
- > Change namelist to enable ozone damage
- Build and submit case

#### 2) Run another case where we change the ozone plant stress coefficient

- Create and setup a case
- Change namelist to enable ozone damage
- Copy OzoneMod.F90 to the SourceMod directory
- Modify OzoneMod.F90
- Build and submit case
- 3) Run another case that is the same as 2 but with an additional option
  - Create and setup a case
  - Change namelist to enable ozone damage
  - Copy OzoneMod.F90 to the SourceMod directory
  - Modify OzoneMod.F90
  - Change a setting in *env\_build.xml* to build in DEBUG mode rather than optimized mode
  - Build and submit case

TRANSPORT OF THE OWNER OF

**Control Case:** Setup and run the control simulation

#### 1) Create and setup a new case

cd /glade/p/cesm/lmwg/CLM2016\_Tutorial\_cesm2\_0\_beta01/cime/scripts
./create\_newcase -case ~/Control -res f19\_g16 -compset IM1850CRUCLM50BGC -mach yellowstone

cd ~/Control
./case.setup

2) Open the user nl clm and add an option

<add this line to user\_nl\_clm> use\_ozone = .true.

3) Build and submit the control simulation

./case.build
./case.submit

COLOR DE COLOR

### **Second Simulation:** Create another case for code modification

#### 1) Create and setup a new case

cd /glade/p/cesm/lmwg/CLM2016\_Tutorial\_cesm2\_0\_beta01/cime/scripts
./create\_newcase -case ~/0zone\_Test -res f19\_g16 -compset IM1850CRUCLM50BGC -mach yellowstone

cd ~/Ozone\_Test
./case.setup

2) Open the user nl clm and add an option

<add this line to user\_nl\_clm> use\_ozone = .true.

TRAMES CONTRACTS

### **Second Simulation:** Create another case for code modification

#### 3) Copy over the file we want to change into your case directory SourceMod directory

cp /glade/p/cesm/lmwg/CLM2016\_Tutorial\_cesm2\_0\_beta01/components/clm/src/biogeophys/ 0zoneMod.F90 ~/0zone\_Test/SourceMods/src.clm7

4) Go to SourceMod directory
cd ~/0zone Test/SourceMods/src.clm/

#### 5) Open the OzoneMod.F90 using your preferred text editor and add this line

<in OzoneMod.F90 on line 377 add> o3coefgsun(p) = o3coefgsun(c) \*\* 3.\_r8

The intent here is to make ozone's effect on stomatal conductance much more extreme, just for sunlit leaves. Note that o3coefgsun varies from 0 to 1, with 1 meaning no effect and 0 shutting down stomatal conductance. So with this change, an effect of 0.5 should get turned into 0.125.

(Type this new code in exactly as written. If it turns out there is a bug, we'll work through it together in the following slides.)

### **Second Simulation:** Contents of OzoneMod.F90, with some helpful notes

| 359<br>360<br>361<br>362               | <pre>do fp = 1, num_exposedvegp     p = filter_exposedvegp(fp)     c = patch%column(p)</pre> We're in a loop over a patch (p) filter This loop also sets the column (c) index associated with each patch                                                                                                    |
|----------------------------------------|----------------------------------------------------------------------------------------------------|
| 363<br>364<br>365                      | <pre>! Ozone stress for shaded leaves<br/>call CalcOzoneStressOnePoint( &amp; to a subroutine that does all the work</pre>                                                                                                    |
| 366<br>367<br>368<br>369<br>370        | forc_ozone=forc_ozone, forc_pbot=forc_pbot(c), forc_th=forc_th(c), &<br>rs=rssha(p), rb=rb(p), ram=ram(p), &<br>tlai=tlai(p), tlai_old=tlai_old(p), pft_type=patch%itype(p), &<br>o3uptake=o3uptakesha(p), o3coefv=o3coefvsha(p), o3coefg=o3coefgsha(p))                                                                                                    |
| 371<br>372<br>373<br>374<br>375<br>376 | <pre>! Ozone stress for sunlit leaves<br/>call CalcOzoneStressOnePoint( &amp;<br/>forc_ozone=forc_ozone, forc_pbot=forc_pbot(c), forc_th=forc_th(c), &amp;<br/>rs=rssun(p), rb=rb(p), ram=ram(p), &amp;<br/>tlai=tlai(p), tlai_old=tlai_old(p), pft_type=patch%itype(p), &amp;<br/>o3uptake=o3uptakesun(p), o3coefv=o3coefvsun(p), o3coefg=o3coefgsun(p))</pre> |
| 377<br>378<br>379<br>380<br>381        | <pre>o3coefgsun(p) = o3coefgsun(c) ** 3r8  Line to be     added end do</pre>                                                                                                    |

TRAMEORY IS NOT THE

**Second Simulation:** Create another case for code modification

6) Build and submit the new simulation
cd ~/Ozone\_Test
./case.build
./case.submit

#### 7) Examine model output

cd /glade/scratch/\$USER/archive/Ozone\_Test/lnd/hist
module load ncview
ncview Ozone\_Test.clm2.h0.0001-01-01-00000.nc

Look at the variable O3UPTAKESUN. Do you see 0 values everywhere, for all times? With 0 ozone uptake, ozone should have no effect.

(Q1) So what do you expect to see if you look at differences between the test case and the control case? (See slides at the end of the presentation for answers to these questions.)

**Second Simulation:** Create another case for code modification

8) <u>Examine differences between test case and control case</u>

cd /glade/scratch/\$USER/archive/Ozone\_Test/lnd/hist module load nco ncdiff Ozone\_Test.clm2.h0.0001-01-01-00000.nc /glade/scratch/\$USER/archive/Control/lnd/hist/ Control.clm2.h0.0001-01-01-00000.nc diffs.nc ncview diffs.nc

Look at the variable FCTR to examine differences in canopy transpiration between the two cases. Click on the "Range" button, and set the range to go from -0.1 to 0.1. Then click on the time box (with the text 1-Jan-0001) to scroll through times.

Are the differences what you expected to see?

So we are seeing differences that appear pretty random, when we expected to see 0 differences. When we see something unexpected like this, it's good to retry a case built in DEBUG mode. This turns on various checks, for things like using uninitialized variables, dividing by 0, or accessing array elements outside the bounds of the array. These checks are too expensive to run all the time, but it's very important to run your new code with these checks turned on during initial development. It's a great idea to run in DEBUG mode when something seems wrong, when the run crashes with a cryptic error message – and even if everything looks right, just to make sure that there's nothing subtly wrong.

TRANSFER TO THE PARTY OF

### **Third Simulation:** Same as second simulation

#### 1) Create and setup a new case

cd /glade/p/cesm/lmwg/CLM2016\_Tutorial\_cesm2\_0\_beta01/cime/scripts
./create\_newcase -case ~/0zone\_Test\_Debug -res f19\_g16 -compset IM1850CRUCLM50BGC -mach yellowstone

cd ~/Ozone\_Test\_Debug
./case.setup

#### 2) Perform same namelist and code modification as the second simulation

#### 3) <u>Turn on the "debug" option</u> ./xmlchange DEBUG=TRUE

#### 4) Build and submit the control simulation ./case.build ./case.submit

### **Third Simulation:** Same as second simulation

#### 1) Create and setup a new case

cd /glade/p/cesm/lmwg/CLM2016\_Tutorial\_cesm2\_0\_beta01/cime/scripts
./create\_newcase -case ~/0zone\_Test\_Debug -res f19\_g16 -compset IM1850CRUCLM50BGC -mach yellowstone

cd ~/Ozone\_Test\_Debug
./case.setup

#### 2) Perform same namelist and code modification as the second simulation

#### 3) <u>Turn on the "debug" option</u>

./xmlchange DEBUG=TRUE

#### 4) Build and submit the control simulation

./case.build
./case.submit

What happened when the model ran? Is there output?

TRALED CARGES

----

**Third Simulation:** Same as second simulation

5) <u>Check the case status</u>
cd ~/0zone\_Test\_Debug
cat CaseStatus

Do you see a message saying, "Model did not complete", and pointing you to the cesm.log file? Generally, when your run crashes, you can find useful output in either the cesm.log or Ind.log files – at least if you built with DEBUG=TRUE.

TRAMES CONTRACTS

### **Third Simulation:** Same as second simulation

6) Examine the cesm.log file using the unix command 'less', a text editor, or some other method

Search for the first instance of the word 'exit'. You should see something like this nearby:

18:forrtl: severe (408): fort: (3): Subscript #1 of the array O3COEFGSUN has value 7101 which is less than the lower bound of 16308

Then you'll see a list of source files and line numbers (a 'backtrace'). The place that caused the crash is at the top of the list:

103:cesm.exe 0000000018EC97B ozonemod\_mp\_calco 377 OzoneMod.F90

Aha! So the problem is on line 377 of OzoneMod.F90, which is indeed our new line of code!

Open up this file again, and take a close look.

(Q2) Do you see anything wrong? (See next slide for hint, and end of presentation for answer.)

### **Third Simulation:** Same as second simulation

(Q2 hint) Hint: o3coefgsun is a patch-level array (just above the loop, you can see that it is aliased to o3coefgsun\_patch). How do you see this array being indexed in other parts of this subroutine?

(Q3) So what do you think happened in your first (non-DEBUG) run? Why did you see the seemingly random speckling when you looked at the difference map?

(See end of presentation for answer.)

If you'd like, you can fix this bug in your original, non-DEBUG case, and rerun it. You should now see that the results are identical to the control case.

Or just move on to Exercise 2 (next slide)....

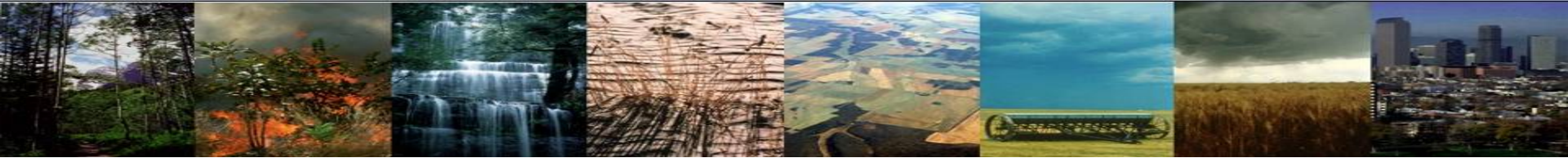

# Exercise 2: Getting a compilation error

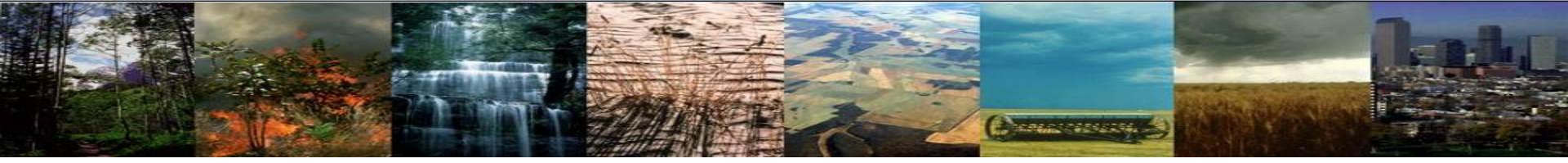

#### 1) Run another case where we change the ozone coefficient

- Create and setup a case
- > Change namelist to enable ozone damage
- Copy OzoneMod.F90 to the SourceMod directory
- Modify OzoneMod.F90
- Add a "debug" option in *env\_run.xml*
- Build and submit case

TRACTOR STATE

Create another case for code modification

#### 1) Create and setup a new case

cd /glade/p/cesm/lmwg/CLM2016\_Tutorial\_cesm2\_0\_beta01/cime/scripts
./create\_newcase -case ~/0zone\_Test\_Reduce -res f19\_g16 -compset IM1850CRUCLM50BGC -mach yellowstone

cd ~/0zone\_Test
./case.setup

2) Open the user nl clm and add an option

<add this line to user\_nl\_clm> use\_ozone = .true.

COLOR DE COLOR

Create another case for code modification

3) <u>Copy over the file we want to change into your case directory SourceMod directory</u> cp /glade/p/cesm/lmwg/CLM2016\_Tutorial\_cesm2\_0\_beta01/components/clm/src/biogeophys/ 0zoneMod.F90 ~/0zone Test Reduce/SourceMods/src.clm/

4) <u>Go to SourceMod directory</u>

cd ~/Ozone\_Test\_Reduce/SourceMods/src.clm/

5) Open the OzoneMod.F90 using your preferred text editor and add this line

<in OzoneMod.F90 on line 377 add> o3coefgsun(p) = o3coefgsun(p) ^ 0.5\_r8

COLOR DE COLOR

### Contents of the OzoneMod.F90

```
359
360
        do fp = 1, num exposedvegp
361
           p = filter exposedvegp(fp)
362
           c = patch%column(p)
363
364
           ! Ozone stress for shaded leaves
365
           call CalcOzoneStressOnePoint( &
366
                forc ozone=forc ozone, forc pbot=forc pbot(c), forc th=forc th(c), &
367
                rs=rssha(p), rb=rb(p), ram=ram(p), &
368
                tlai=tlai(p), tlai old=tlai old(p), pft type=patch%itype(p), &
369
                o3uptake=o3uptakesha(p). o3coefv=o3coefvsha(p). o3coefg=o3coefgsha(p))
370
371
           ! Ozone stress for sunlit leaves
372
           call CalcOzoneStressOnePoint( &
373
                forc ozone=forc ozone, forc pbot=forc pbot(c), forc th=forc th(c), &
374
                rs=rssun(p), rb=rb(p), ram=ram(p), &
                tlai=tlai(p), tlai old=tlai old(p), pft type=patch%itype(p), &
375
376
                o3uptake=o3uptakesun(p), o3coefv=o3coefvsun(p), o3coefg=o3coefgsun(p))
377
           o3coefgsun(p) = o3coefgsun(p) ^ 0.5_r8
378
           tlai old(p) = tlai(p)
                                                    Line to be
379
                                                      added
380
        end do
381
```

-----

What happened during the build step?

6) Build the case
cd ~/Ozone\_Test\_Reduce
./case.build

COLOR COLOR DE LA COLOR DE LA

What happened during the build step?

6) Build the case cd ~/Ozone Test Reduce ./case.build -- what you will see on the screen after building -calling builds for utility libraries (compiler is intel) build libraries: mct gptl pio csm share Wed Sep 14 17:36:51 2016 /glade/scratch/abtawfik/0zone Test Reduce/bld/intel/mpich2/nodebug/nothreads/mct.bldlog.160914-173625 Wed Sep 14 17:38:22 2016 /glade/scratch/abtawfik/Ozone Test Reduce/bld/intel/mpich2/nodebug/nothreads/gptl.bldlog.160914-173625 Wed Sep 14 17:38:32 2016 /glade/scratch/abtawfik/0zone Test Reduce/bld/intel/mpich2/nodebug/nothreads/pio.bldlog.160914-173625 Wed Sep 14 17:39:12 2016 /glade/scratch/abtawfik/Ozone Test Reduce/bld/intel/mpich2/nodebug/nothreads/csm share.bldlog.160914-173625 .... calling builds for component libraries model = atm, obj = /glade/scratch/abtawfik/Ozone Test Reduce/bld/atm/obj .... calling /glade/p/cesm/lmwg/CLM2016 Tutorial cesm2 0 beta01/cime/components/data comps/datm/cime config/buildlib Wed Sep 14 17:39:50 2016 /glade/scratch/abtawfik/0zone Test Reduce/bld/atm.bldlog.160914-173625 - Building clm4 5/clm5 0 shared library .... calling /glade/p/cesm/lmwg/CLM2016 Tutorial cesm2 0 beta01/components/clm/cime config/buildlib Wed Sep 14 17:39:55 2016 /glade/scratch/abtawfik/0zone Test Reduce/bld/lnd.bldlog.160914-173625 ERROR: clm.buildlib failed, see /glade/scratch/abtawfik/Ozone Test Reduce/bld/lnd.bldlog.160914-173625 Uncaught exception from user code: ERROR: clm.buildlib failed, see /glade/scratch/abtawfik/Ozone Test Reduce/bld/lnd.bldlog.160914-173625 at ./case.build line 620 at ./case.build line 620 main::buildModel() called at ./case.build line 228 main::main() called at ./case.build line 697

COLOR DE COLOR DE COL

What happened during the build step?

6) Build the case cd ~/Ozone Test Reduce ./case.build -- what you will see on the screen after building -calling builds for utility libraries (compiler is intel) build libraries: mct gptl pio csm share Wed Sep 14 17:36:51 2016 /glade/scratch/abtawfik/0zone Test Reduce/bld/intel/mpich2/nodebug/nothreads/mct.bldlog.160914-173625 Wed Sep 14 17:38:22 2016 /glade/scratch/abtawfik/Ozone Test Reduce/bld/intel/mpich2/nodebug/nothreads/gptl.bldlog.160914-173625 Wed Sep 14 17:38:32 2016 /glade/scratch/abtawfik/0zone Test Reduce/bld/intel/mpich2/nodebug/nothreads/pio.bldlog.160914-173625 Wed Sep 14 17:39:12 2016 /glade/scratch/abtawfik/Ozone Test Reduce/bld/intel/mpich2/nodebug/nothreads/csm share.bldlog.160914-173625 .... calling builds for component libraries model = atm, obj = /glade/scratch/abtawfik/Ozone Test Reduce/bld/atm/obj .... calling /glade/p/cesm/lmwg/CLM2016 Tutorial cesm2 0 beta01/cime/components/data comps/datm/cime config/buildlib Wed Sep 14 17:39:50 2016 /glade/scratch/abtawfik/0zone Test Reduce/bld/atm.bldlog.160914-173625 - Building clm4 5/clm5 0 shared library .... calling /glade/p/cesm/lmwg/CLM2016 Tutorial cesm2 0 beta01/components/clm/cime config/buildlib Wed Sep 14 17:39:55 2016 /glade/scratch/abtawfik/0zone Test Reduce/bld/lnd.bldlog.160914-173625 ERROR: clm.buildlib failed, see /glade/scratch/abtawfik/Ozone Test Reduce/bld/lnd.bldlog.160914-173625 Uncaught exception from user code: ERROR: clm.buildlib failed, see /glade/scratch/abtawfik/Ozone Test Reduce/bld/lnd.bldlog.160914-173625 at ./case.build line 620 at ./case.build line 620 main::buildModel() called at ./case.build line 228 main::main() called at ./case.build line 697 Look at the build log What is going wrong?

COLOR DE COLOR DE COL

### Contents of the build log $\rightarrow$ Ind.bldlog.\*

-- Go to the end of the file --/glade/u/home/abtawfik/Ozone Test Reduce/SourceMods/src.clm/OzoneMod.F90(378): error #5078: Unrecognized token '^' skipped  $o3coefgsun(p) = o3coefgsun(p) ^ 0.5 r8$ /glade/u/home/abtawfik/0zone Test Reduce/SourceMods/src.clm/0zoneMod.F90(378): error #5082: Syntax error, found REAL KIND CON '0.5' when expecting one of: ( \* ) :: , <END-OF-STATEMENT> ; . % (/ + - [ : ] /) . ' \*\* / ...  $o3coefgsun(p) = o3coefgsun(p) ^ 0.5 r8$ compilation aborted for /glade/u/home/abtawfik/Ozone test Reduce/SourceMods/src.clm/OzoneMod.F90 (code 1) /glade/u/home/abtawfik/0zone Test Reduce/Tools/Makefile: >>>9: recipe for target '0zoneMod.o' failed gmake: \*\*\* [OzoneMod.o] Error 1 gmake: \*\*\* Waiting for unfinished jobs.... rm dynVarMod.F90 array\_utils.F90 dynVarTimeUninterpMod.F90 initInterp2dvar.F90 dynVarTimeInterpMod.F90 ncdio\_pio.F90 restUtilMod.F90 ERROR: clm.buildlib gmake complib -j 8 MODEL=clm COMPLIB=/glade/scratch/abtawfik/Ozone Test Reduce/bld/intel/mpich2/nodebug/nothreads/MCT/ noesmf//lib/libclm.a\_USER\_CPPDEFS=" " -f\_/glade/u/home/abtawfik/0zone\_rest\_Reduce/Tools/Makefile failed: 512 Here is the error! It looks like we used the wrong syntax for the exponent

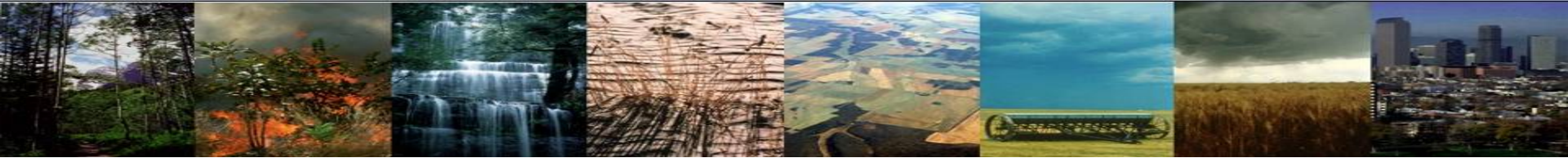

# Bonus Exercise 3: Modifying model parameters

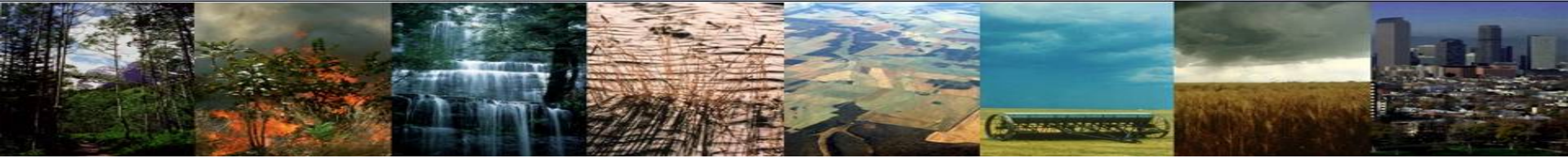

# We will modify the CLM parameter **zInd** = roughness length for soil (m)

We will then compare this simulation against the Control experiment from Exercise 1

#### 1) Create and setup a new case

cd /glade/p/cesm/lmwg/CLM2016\_Tutorial\_cesm2\_0\_beta01/cime/scripts
./create\_newcase -case ~/Test\_ZLND\_0.02 -res f19\_g16 -compset IM1850CRUCLM50BGC -mach yellowstone

cd ~/Test\_ZLND\_0.02
./case.setup

2) Open the user nl clm and add an option

<add this line to user\_nl\_clm> use\_ozone = .true.

Personal Martin

#### 3) Find the zlnd parameter

cd /glade/p/cesm/lmwg/CLM2016\_Tutorial\_cesm2\_0\_beta01/components/clm/src grep zlnd \*/\*

-- what you will see on the screen after using grep --

```
biogeophys/CanopyHydrologyMod.F90:
                                       use clm varcon, only : hfus, denice, zlnd, rpi, spval,
tfrz
biogeophys/CanopyHydrologyMod.F90:
                                       frac sno(c) = tanh(snow depth(c)/(2.5 r8*zlnd* &
biogeophys/CanopyHydrologyMod.F90:
                                       frac sno(c) = tanh(snow depth(c)/(2.5 r8*zlnd* &
                                       use clm varcon, only : denh2o, denice, roverg, hvap,
biogeophys/CanopyTemperatureMod.F90:
hsub, zlnd, zsno, tfrz, spval
biogeophys/CanopyTemperatureMod.F90:
                                       z Omg(c) = z Ind
biogeophys/WaterStateType.F90:
                                       use clm varcon, only : h2osno max, zlnd, tfrz, spval, pc
                                       this%frac sno col(c) = tanh( this%snow depth col(c) /
biogeophys/WaterStateType.F90:
(2.5 * zlnd * fmelt) )
                                       real(r8) :: zlnd = 0.01 r8 ! Roughness length for soil
main/clm varcon.F90:
```

-- Find the file where zInd is being set --

4) Copy over the file we want to change into your case directory SourceMod directory

cp /glade/p/cesm/lmwg/CLM2016\_Tutorial\_cesm2\_0\_beta01/components/clm/src/main/clm\_varcon.F90 ~/ Test\_ZLND\_0.02/SourceMods/src.clm/

5) <u>Go to SourceMod directory</u>

cd ~/Test\_ZLND\_0.02/SourceMods/src.clm/

6) Open the clm varcon.F90 using your preferred text editor and change zlnd

<in clm\_varcon.F90> change zlnd = 0.01 to zlnd = 0.02 <in clm\_varcon.F90>

Consecutive and

6) Build and submit the case

cd ~/Test\_ZLND\_0.02/
./case.build
./case.submit

### Once the simulation is done $\rightarrow$ check the effects of changing **zInd**

We will use *ncdiff* to get a difference and then use *ncview* to take a look

#### 9) Take a difference between files

module load nco
ncdiff /glade/scratch/<user\_name>/Test\_ZLND\_0.02/run/Test\_ZLND\_0.02.clm2.h0.0001-01.nc /glade/
scratch/<user\_name>/Control/run/Control.clm2.h0.0001-01.nc difference.nc

**10)** <u>Look to see the difference between simulations</u> ncview difference.nc

Does fraction snow cover change (FSNO)? What other variables changed?

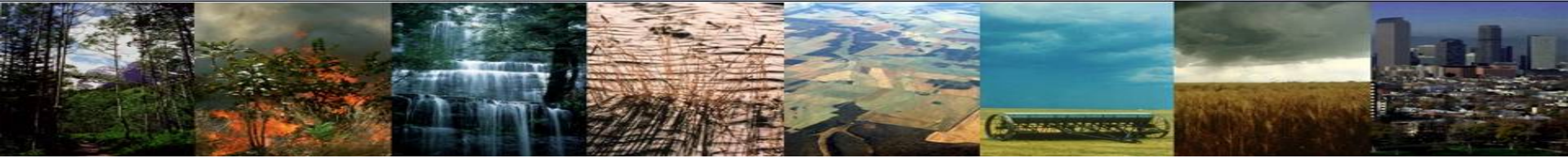

# Bonus Exercise 4: Adding a history field a.k.a. including a new variable in the model output

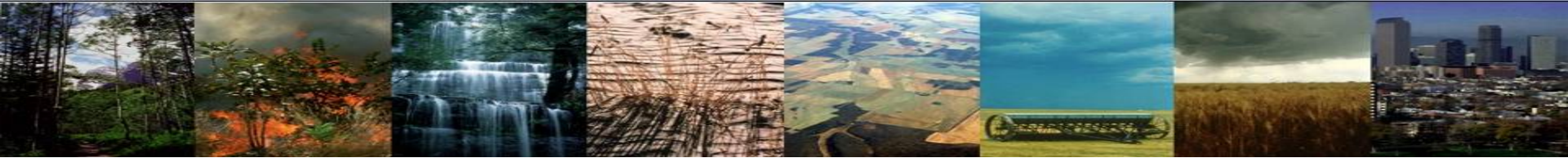

We wanted to include Vcmax (the maximum rate of carboxylation) in the model output, so we added the variable "VCMAX25TOP" to the history files.

- Note: All modifications are flagged by "!KO", so you can search for this to find the changes.

### **Example of modifying history fields:**

Copy the following code into the SourceMods/src.clm directory in your I1850 simulation:

/glade/u/home/oleson/I1850CLM50\_001/SourceMods/src.clm/PhotosynthesisMod.F90

cd ~/I1850CLM50\_001

cp /glade/u/home/oleson/I1850CLM50\_001/SourceMods/src.clm/PhotosynthesisMod.F90 ~/I1850CLM50\_001/SourceMods/src.clm

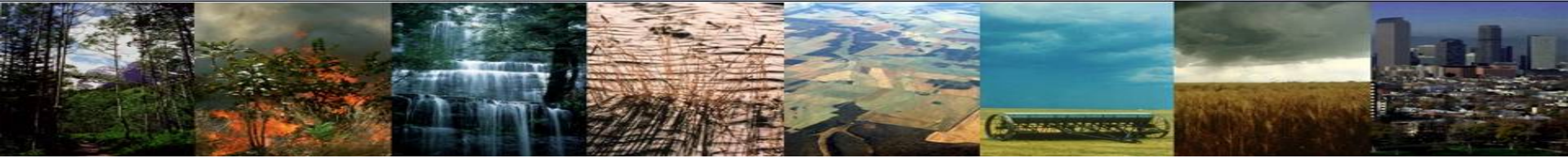

We wanted to include Vcmax (the maximum rate of carboxylation) in the model output, so we added the variable "VCMAX25TOP" to the history files. - Note: All modifications are flagged by "!KO", so you can search for this to find the changes.

### Example of modifying history fields:

Copy the following code into the SourceMods/src.clm directory in your I1850 simulation:

/glade/u/home/oleson/I1850CLM50\_001/SourceMods/src.clm/PhotosynthesisMod.F90

After you copy the code into your directory, compile and submit the simulation.

./case.build #Note: Check the env\_run.xml and env\_batch.xml files. Set these to run for a few months. ./case.submit

After the simulation completes, check the history files (try using "ncview") to see if the variable VCMAX25TOP is recorded. (/glade/scratch/{USERID}/archive/{CASENAME}/Ind/hist

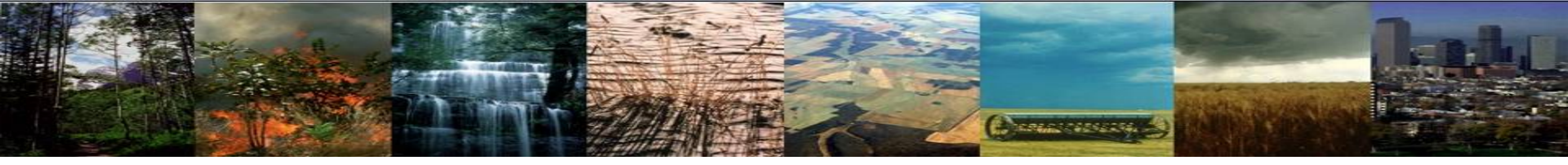

We wanted to include Vcmax (the maximum rate of carboxylation) in the model output, so we added the variable "VCMAX25TOP" to the history files. - Note: All modifications are flagged by "!KO", so you can search for this to find the changes.

To see the differences between this version of the PhotosynthesisMod.F90 subroutine and the original source code, you can difference the new file from the original file. You can use "xxdiff":

xxdiff ~/I850CLM50\_001/SourceMods/src.clm/PhotosynthesisMod.F90 /glade/p/cesm/lmwg/CLM2016\_Tutorial\_cesm2\_0\_beta01/ components/clm/src/biogeophys/PhotosynthesisMod.F90

### [Basic syntax: xxdiff file1 file2]

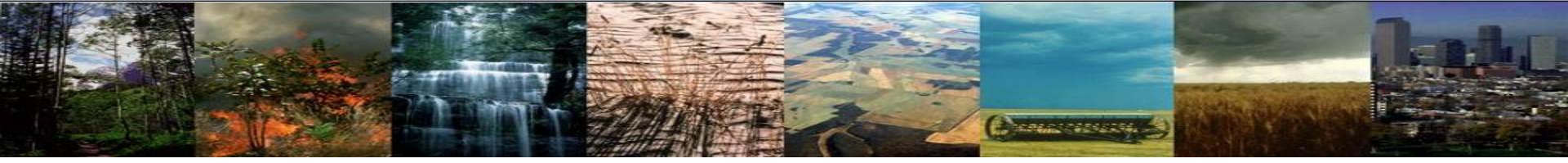

# Spinup Extras

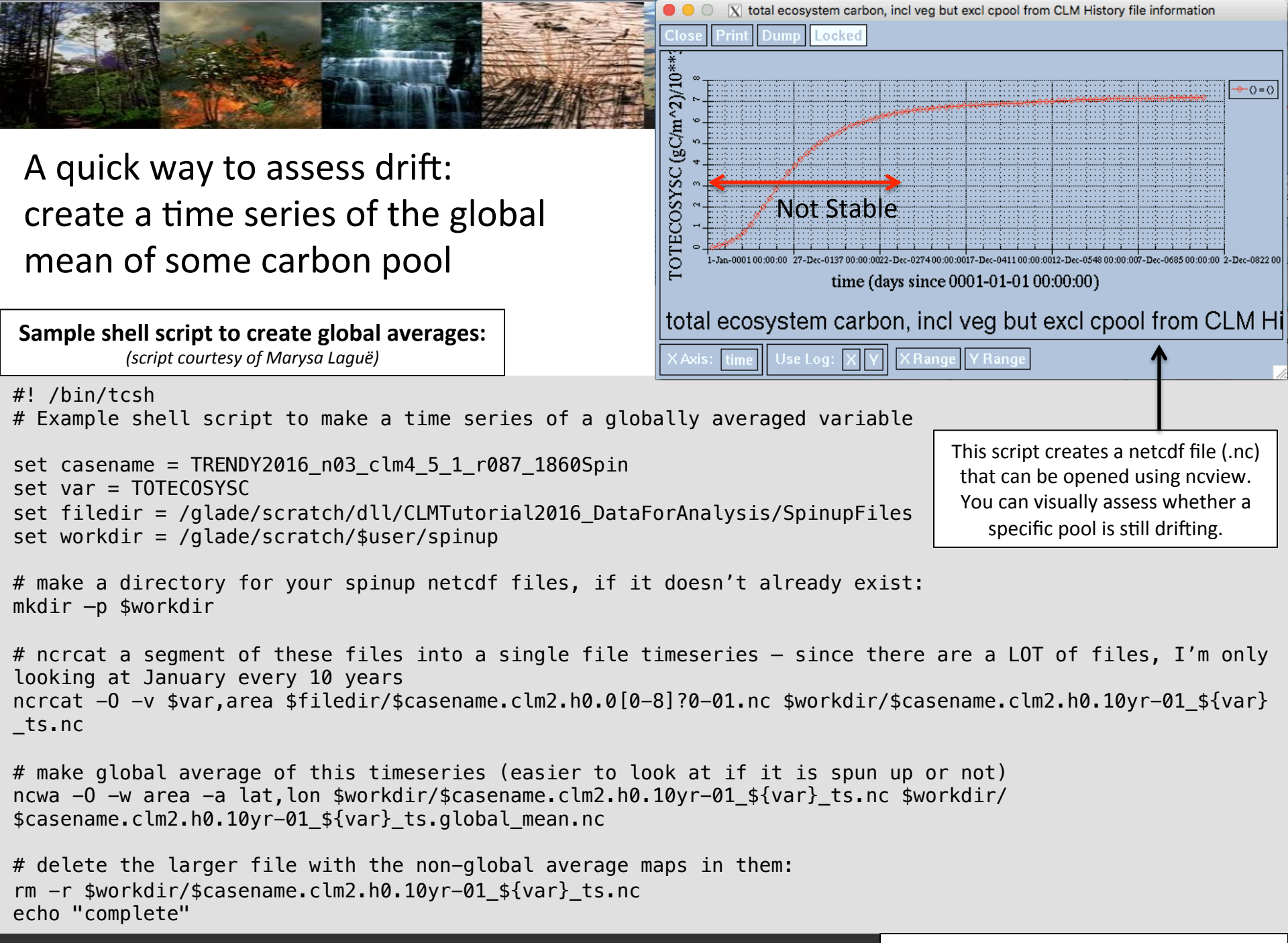

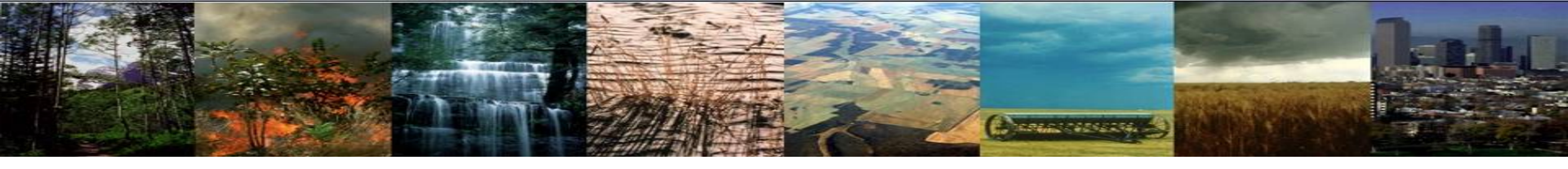

### How to spin up a simulation

- 1. Set up an 1850 simulation
- 2. Run until C pools and fluxes are stable -

Accelerated decomposition mode (AD) makes this quicker

- Stabilization will take different amounts of time depending on the starting conditions (starting from bare ground with 0 carbon will take longer to stabilize than starting from a file that has some carbon)
- 3. Use the restart file from the stabilized simulation as the "finidat" in user\_nl\_clm

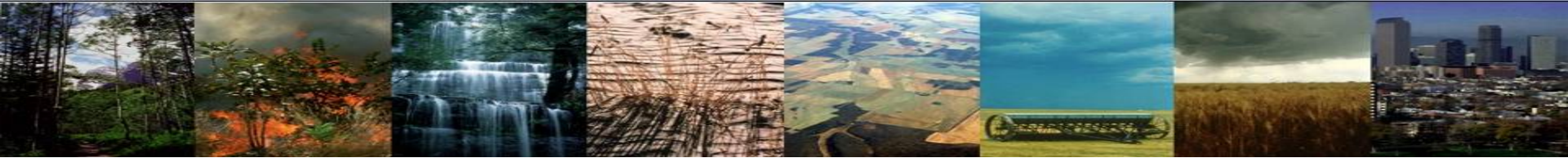

### "Accelerated Decomposition" Spinup: how it works

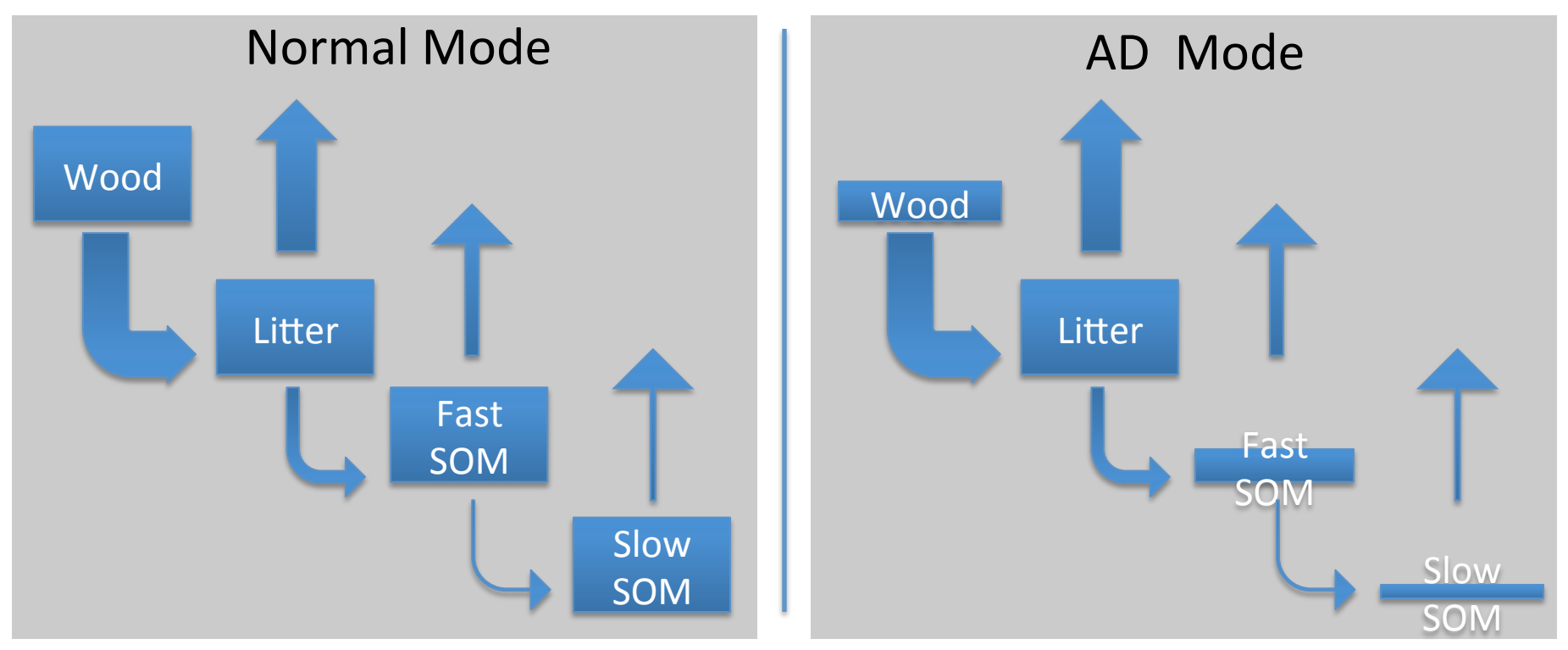

By definition, model is "spun up" when NBP ≈ 0 under steady-state boundary conditions. **Goal**: rapidly find a system of carbon stocks that has the same C and N fluxes as full model

The *problem* is that N mineralization ties GPP to slowest pools, so can't just solve for stocks (unless we iterate, as in Xia et al., 2013, but this ends up being not really any faster). It takes a *long* time for the large, slow pools to equilibrate.

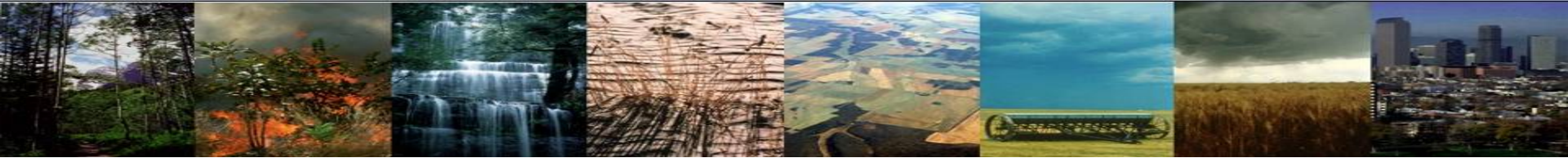

### "Accelerated Decomposition" Spinup: how it works

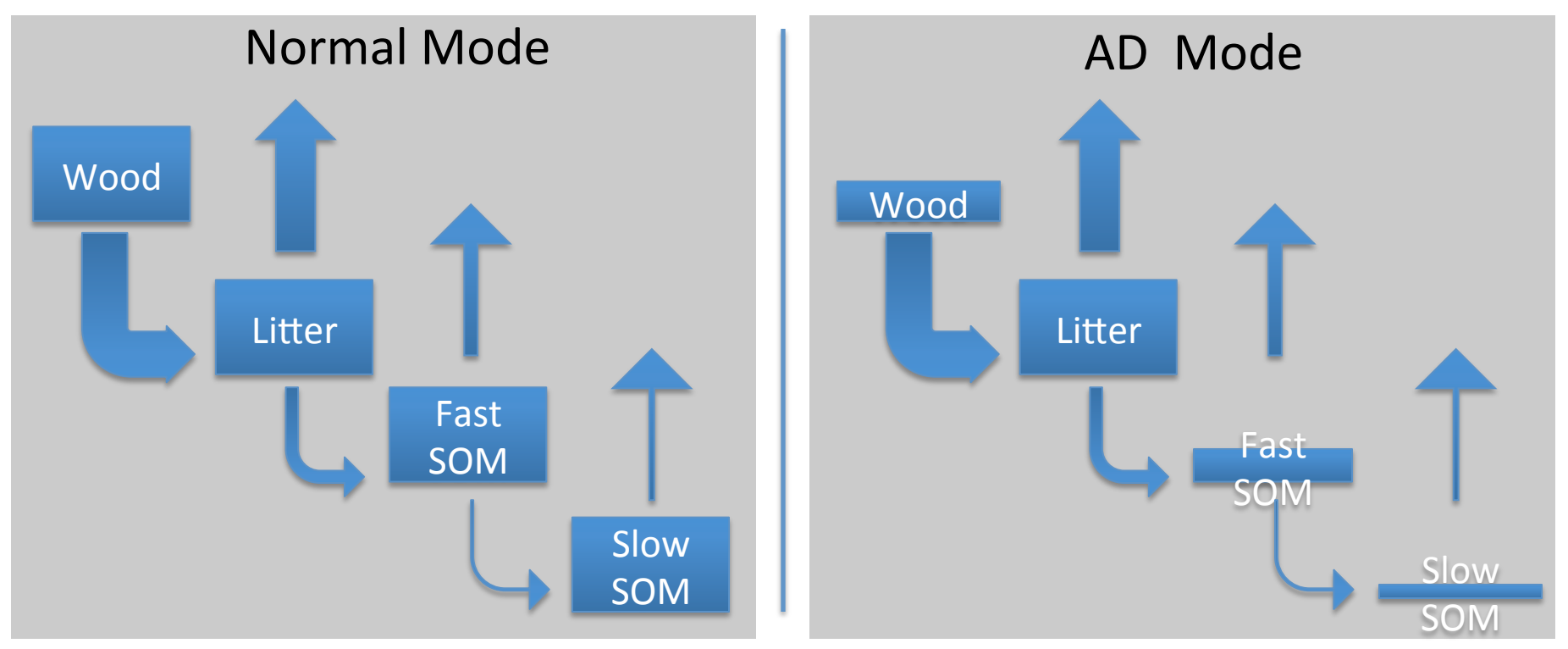

By definition, model is "spun up" when NBP ≈ 0 under steady-state boundary conditions. **Goal**: rapidly find a system of carbon stocks that has the same C and N fluxes as full model

**Method**: With "accelerated decomposition", we drop the turnover times of slow pools so that the "bucket" is smaller and fills faster. Once the model is spun up with the small pools, we scale the pools back up to reflect the acceleration terms.

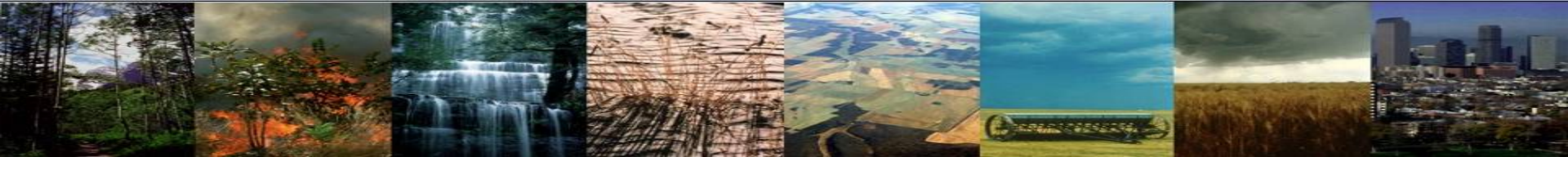

### Accelerated Decomposition spinup: How to do it

 Run simulation (starting from bare ground or a prior restart file) with AD spinup set to 'On' until the model equilibrates.

1) In the case directory, modify env\_run.xml so that CLM\_BLDNML\_OPTS is set to "-bgc\_spinup on" cd ~/\$casename/ ./xmlchange -file env\_run.xml -id CLM\_BLDNML\_OPTS -val "-bgc\_spinup on"

2. Once the model has spun up, set -bgc\_spinup to off

2) After spinup, modify env\_run.xml so that CLM\_BLDNML\_OPTS is set to "-bgc\_spinup off"
cd ~/\$casename/
./xmlchange -file env\_run.xml -id CLM\_BLDNML\_OPTS -val "-bgc\_spinup off"

3. Use the restart file from step 1 to continue your run in step 2.

The model automatically adjusts the carbon stocks between step 1 and step 2 to reflect acceleration terms.

## How to spin up a simulation: details

- 1. Set up an 1850 simulation
- 2. Run until C pools and fluxes are stable (possibly using accelerated decomposition)
  - Check the drift in carbon in the output history files from your 1850 simulation.
  - Once the drift is < 0.2 Pg C / yr, locate the last restart file from your 1850 run. Restart files have the filename

```
$casename.clm2.r.*.nc
```

located in:

```
/glade/scratch/$user/$casename/run/
```

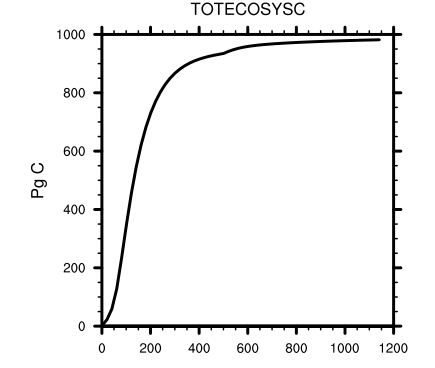

or

```
/glade/scratch/$user/archive/
$casename/lnd/rest/[time]/
```

3. In user\_nl\_clm, set finidat to the last restart file from the spinup:
 finidat = '/path/to/file/\$casename.clm2.r.0099-12.nc'

### Where to find help?

#### Google" Custom Search Search

CESM Models

Home » CESM Models » CESM1.2 Series Public Release

#### **CESM1.2 SERIES PUBLIC RELEASE**

#### ABOUT THIS RELEASE SERIES

The CESM12 release has numerous new key features among which are the addition of CLM4.5, new science changes to CAM5 running with the CAM-SE dynamical core, and new scripting infrastructure for the generation of component sets, grids and model testing.

#### **CESM1.2 SERIES RELEASE NOTES**

Please read the CESM1.2 Series Release Notes which includes What's New - Science, What's New -Software, Answer-Changing Features, Supported Machines, and Known Problems. The new scripting infrastructure is described in detail in the CESM1.2 User's Guide.

#### SCIENTIFIC VALIDATION

Scientific validation consists of a multi-decadal model run of the given component set at the target resolution, followed by scientific review of the model output diagnostics. All scientifically supported component sets are also accompanied by diagnostic and model output data. Validated CESM1.2 model results and diagnostics will be added to the CESM1.2 website as they become available.

#### What version of the model should I use?

For a scientifically supported target component set and resolution, please refer to the Scientifically Validated Configurations for that target configuration. For component sets and resolutions that are not scientifically validated in any supported release (e.g. cesm1.0.5 and cesm1.1.1), CSEG strongly urges you to use the latest model release (in this case cesm1.2.0).

#### DIAGNOSTIC PACKAGES AND NAMING CONVENTIONS

Post Processing Utilities

- Model File Naming Conventions
- Experiment Case Naming Conventions

#### MODEL DOCUMENTATION

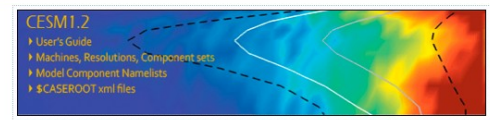

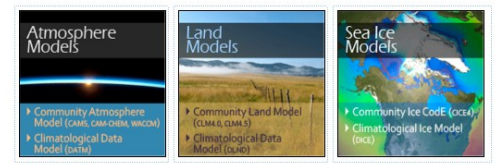

#### Coupler CESMCoupler(CPL7)

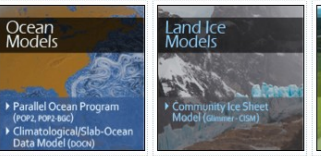

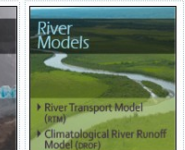

#### CESM PROJECT

The Community Earth System Model (CESM) is a fully-coupled, global climate model that provides stateof-the-art computer simulations of the Earth's past, present, and future climate states.

CESM is sponsored by the National Science Foundation (NSP) and the U.S. Department of Energy (DOE). Administration of the CESM is maintained by the Climate and Global Dynamics Division (CGD) at the National Center for Atmospheric Research (NCAR).

#### MODEL SOURCE CODE

Copyright and Terms of Use All CESM source code is subject to the following Copyright Notice and Disclaimer.

#### Acquiring the Release Code

The source code for CESM releases is distributed through a public Subversion code repository. This code can be checked out using Subversion client ceffur, e.g. such as the summand tool swn, or simply view the latest version with a web browser.

A short registration is required to access the repository. After registering, you will receive an email containing a user name and password that is necessary to gain access to the repository.

Acquistion of the code is more fully described in the most recent version of the CESM1.2 User's Guide.

#### REPORTING A PROBLEM

CESM SUPPORT POLICY CESM Support Policy - November 2012

CESM DATA MANAGEMENT & DISTRIBUTION PLAN The Community Farch System Mindfell (CESM) Josés Minngement and Data Distribution: Minn documents the procedures for the storage and

### The CESM webpage is a gold mine for model documentation

If you cannot find an answer in the documentation, post your question on the CESM Bulletin Board

#### The CESM Bulletin Board is a forum to ask your guestions and to facilitate communication within the CESM community

Home » CESM Models » CESM1.2 Series Public Release

#### **CESM1.2 SERIES PUBLIC RELEASE**

#### ABOUT THIS RELEASE SERIES

The CESM1.2 release has numerous new key features among which are the addition of CLM4.5, new science changes to CAM5 running with the CAM-SE dynamical core, and new scripting infrastructure for the generation of component sets, grids and model testing.

#### **CESM1.2 SERIES RELEASE NOTES**

Please read the CESM1.2 Series Release Notes which includes What's New - Science, What's New -Software, Answer-Changing Features, Supported Machines, and Known Problems. The new scripting infrastructure is described in detail in the CESM1.2 User's Guide.

#### SCIENTIFIC VALIDATION

Scientific validation consists of a multi-decadal model run of the given component set at the target resolution, followed by scientific review of the model output diagnostics. All scientifically supported component sets are also accompanied by diagnostic and model output data. Validated CESM1.2 model results and diagnostics will be added to the CESM1.2 website as they become available.

#### What version of the model should I use?

For a scientifically supported target component set and resolution, please refer to the Scientifically Validated Configurations for that target configuration. For component sets and resolutions that are not scientifically validated in any supported release (e.g. cesm1.0.5 and cesm1.1.1), CSEG strongly urges you to use the latest model release (in this case cesm1.2.0).

#### DIAGNOSTIC PACKAGES AND NAMING CONVENTIONS

- Post Processing Utilities
- Model File Naming Conventions
- Experiment Case Naming Conventions

#### MODEL DOCUMENTATION

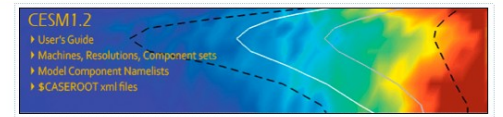

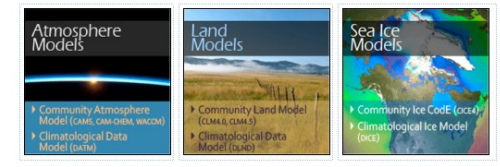

#### Coupler CESM Coupler (CPL7)

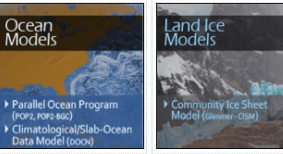

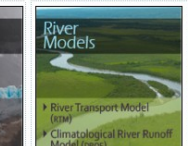

#### CESM PROJECT

The Community Earth System Model (CESM) is a fully-coupled, global climate model that provides state-of-the-art computer simulations of the Earth's past, present, and future climate states

Google" Custom Search Search

CESM is sponsored by the National Science Foundation (NSF) and the U.S. Department of Energy (DOE). Administration of the CESM is maintained by the Climate and Global Dynamics Division (CGD) at the National Center for Atmospheric Research (NCAR).

#### MODEL SOURCE CODE

Copyright and Terms of Use All CESM source code is subject to the following Copyright Notice and Disclaimer

#### Acquiring the Release Code

distributed through a public Subversion code repository. This code can be checked out using Subversion client software, such as the command tool svn, or simply view the latest bergion utile a useh the latest version with a web

A short **registration** is required to access the repository. After registering, you will receive an error

Acquistion of the code is more fully described in the most receipt version of the CESM1.2 User's Guide.

#### REPORTING A PROBLEM

REPORTING A PROBLEM If you have any problems, please first read the User's Guidenduiding the sections on FAQs and Use Cases. Please also refer to the CESM Bulletin Board, which is in place to facilitate communication within the CESM community. Finally, place also refer to the Ralease Notes entries that are provided with every release arrobiems still exist, then please from an email to cerns-help@cquer.ent. Support questions will be answered as resources are available.

#### **CESM SUPPORT POLICY**

CESM Support Policy - November

CESM DATA MANAGEMENT & DISTRIBUTION PLAN

| ICAR<br>ICAR                     | <b>Discuss</b> CESM                                                                                                    |                |                | COMMUNIT<br>Earth Syster                                                                                        |
|----------------------------------|----------------------------------------------------------------------------------------------------|----------------|----------------|----------------------------------------------------------------------------------------------------|
| DRUMS                            | REGISTER LOGIN                                                                                                    |                |                | S.                                                                                                    |
| Home » Fo                        | orums                                                                                                    |                |                |                                                                                                    |
| FOR                              | UMS                                                                                                    |                |                |                                                                                                    |
| /iew Forur                       | ns Active topics Unanswered topics                                                                                                    |                |                |                                                                                                    |
| CESM -<br>The Comr<br>simulation | General<br>nunity Earth System Model (CESM) is a fully coupled, global climate model that<br>ns of the Earth's past, present, and future climate states. | provides state | -of-the-art co | Emputer                                                                                                    |
|                                  | Forum                                                                                                    | Topics         | Posts          | Last post                                                                                                    |
| <u> </u>                         | Announcements                                                                                                    | 19             | 46             | CESM1.1.2 Release<br>Announcement<br>by aliceb<br>July 30, 2013 - 11:07am                                       |
| Δ                                | Bug reporting                                                                                                    | 120            | 335            | Error in executing CESM<br>1.2.0 T85_gx1V6 compset<br>B_2000<br>by yli_ouc@<br>August 6, 2013 - 2:16am          |
| Δ                                | Input Data inquiries                                                                                                    | 113            | 269            | F_2000 compset SST data<br>by torbenmllr@<br>20 hours 22 min ago                                                |
| Δ                                | Output Data inquiries                                                                                                    | 89             | 210            | Difference between<br>SNOTTOPL and TG in CLN<br>history output (CLM4.0)?<br>by fyke@<br>August 5, 2013 - 2:43pm |
| Δ                                | Tools<br>A place for questions about the ESMF mapping tools and the cprnc tool as<br>well as any topics related to grid generation.                      | 4              | 15             | -grid_file equivalent for<br>CESM1.3 (-user_grid_file)<br>by erik<br>July 25, 2013 - 9:52pm                     |
| A                                | Software Development<br>Includes issues for building/running on supported machines and porting to<br>unsupported machines                                | 188            | 563            | CESM 1.0.4 run failed whe<br>initializing Ind componen<br>by jedwards<br>1 day 19 hours ago                     |
| 4                                | General Discussion<br>Includes requests for new features and configuration inquiries                                                                     | 209            | 546            | basic example<br>by jedwards<br>August 6, 2013 - 2:59pm                                                         |
| Δ                                | Subversion Issues<br>Forum for issues related to the new version control system                                                                          | 11             | 24             | CCSM4 on yellowstone<br>by jedwards<br>August 5, 2013 - 11:44am                                                 |
|                                  | Tutorials<br>For discussion regarding the web based modeling tutorials                                                                                   | 5              | 13             | Basic B_1850 Compilation<br>by sstrey2@<br>June 4, 2013 - 9:10am                                                |